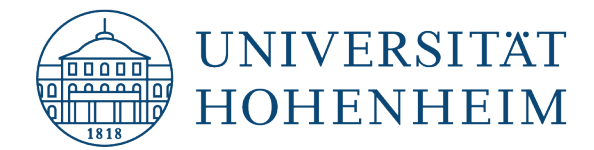

**AFS-Client** 

# **Uninstall under Windows 10**

05.11.2021

kim.uni-hohenheim.de | kim@uni-hohenheim.de

## Inhalt

| Step 1 - Open the Control Panel                                                                | 1 |
|------------------------------------------------------------------------------------------------|---|
| Step 2 - Open "Programs and Features"                                                          | 1 |
| Step 3 – Uninstallation of Network Identity Manager, Heimdal and OpenAFS (reboot is required!) | 2 |

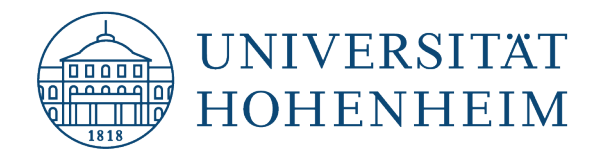

### **Step 1 - Open the Control Panel**

Open the Run dialog with the keyboard shortcut "Windows (\*) + R" and enter the command "control".

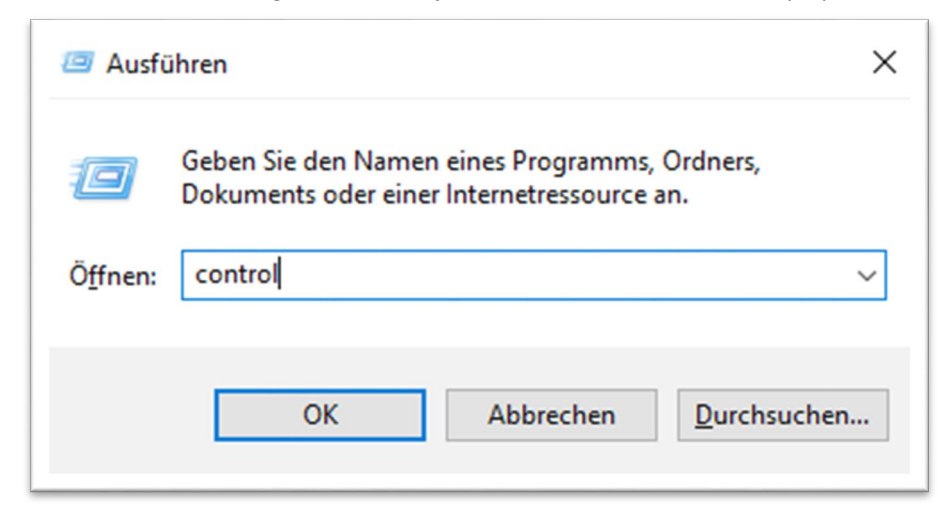

## **Step 2 - Open "Programs and Features"**

Now click on "Programs" and then on "Programs and Features".

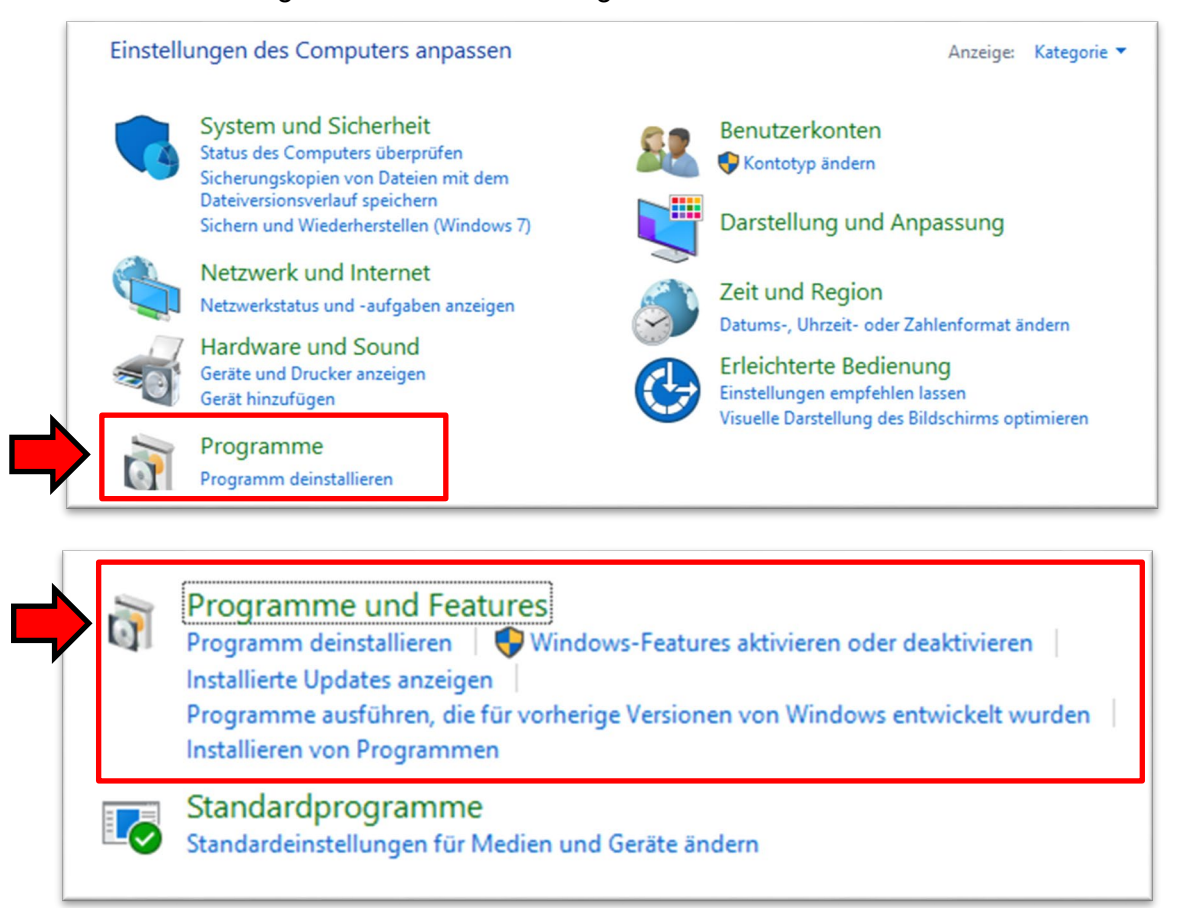

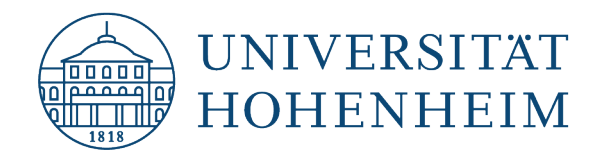

# Step 3 – Uninstallation of Network Identity Manager, Heimdal and OpenAFS (reboot is required!)

1. Right-click the "Network Identity Manager" program and select "Uninstall". Confirm any messages that may appear and follow the uninstallation routine.

Network Identity Manager

2. Right-click on the program "Heimdal" and select "Uninstall". Confirm any messages that may appear and follow the uninstallation routine.

Heimdal 1.6.2.0

Heimdal Developers

Secure Endpoints Inc.

3. Right-click on the "OpenAFS (64-bit)" program and select "Uninstall". Follow the uninstallation routine.

OpenAFS (64-bit)

Your File System Inc.

If the following message appears, please confirm it with "OK".

| OpenAF | S (64-bit)                                                                                                    | × |
|--------|----------------------------------------------------------------------------------------------------|---|
| 1      | The setup must update files or services that cannot be<br>updated while the system is running. If you choose to<br>continue, a reboot will be required to complete the<br>setup. |   |
|        | OK Cancel                                                                                                    |   |

Now select "Yes" to finish the process. Your computer will reboot now.

| OpenAFS (64-bit)                                                                                                    | $\times$ |  |
|----------------------------------------------------------------------------------------------------|----------|--|
| You must restart your system for the configuration<br>changes made to OpenAFS (64-bit) to take effect.<br>Click Yes to restart now or No if you plan to manually<br>restart later. |          |  |
| Yes No                                                                                                    |          |  |

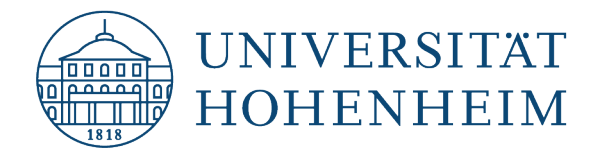

Should unexpected problems arise, we'd be pleased to help at KIM-IT-Service-Desk Biogebäude 1, Garbenstraße 30, 1. Basement email us at <u>kim-it@uni-hohenheim.de</u>